## Ajouter des génotypages dans GenOvis

Pour entrer des génotypages dans GenOvis, vous devez tout d'abord sélectionner, dans l'onglet Animal, le sujet pour lequel vous désirez ajouter un résultat de génotypage.

- Double-cliquer sur l'animal ou cliquer une fois pour le surligner en bleu puis appuyer sur Modifier un animal
- 2. Dans la fenêtre qui s'ouvrira, sélectionner le menu Génotypage de la Tremblante.

| Utilisateur 43224 Modifier l'animal CEPO97779AD |                                                 |            |  |
|-------------------------------------------------|-------------------------------------------------|------------|--|
| ► Identification                                |                                                 |            |  |
| > Poids                                         |                                                 |            |  |
| > Disposition                                   |                                                 |            |  |
|                                                 | • Commentaires                                  |            |  |
|                                                 |                                                 |            |  |
|                                                 | Mesures ultrasons                               |            |  |
|                                                 | <ul> <li>Génotypage de la tremblante</li> </ul> |            |  |
|                                                 | Codon 136                                       | AA         |  |
|                                                 | Codon 154                                       | RR         |  |
|                                                 | Codon 171                                       | RR         |  |
|                                                 | Date du rapport                                 | 2014-09-19 |  |
|                                                 | Nom du laboratoire                              |            |  |
|                                                 |                                                 |            |  |
|                                                 |                                                 |            |  |
|                                                 |                                                 |            |  |
|                                                 |                                                 |            |  |
|                                                 |                                                 |            |  |
|                                                 |                                                 |            |  |
|                                                 |                                                 |            |  |
|                                                 |                                                 |            |  |
|                                                 |                                                 |            |  |
|                                                 |                                                 |            |  |
|                                                 |                                                 |            |  |
|                                                 |                                                 |            |  |
|                                                 | → Conformation                                  |            |  |
|                                                 | → Carcass                                       |            |  |
| Sortir Enregistrer                              | OK Ready                                        |            |  |

- 3. Entrer les résultats de laboratoire vis-à-vis les bons codons. Il est possible d'entrer l'information pour un seul codon ou tous les codons.
- 4. Entrer la date d'analyse de laboratoire.
- 5. Entrer le nom du laboratoire.
- 6. Appuyer sur Enregistrer.

Les données de génotypage s'afficheront sur le certificat de performance de l'animal, dans le module d'accouplement ainsi que dans le fichier d'export des inventaires.

Lors d'achat de sujets, toujours demander au vendeur les résultats officiels de génotypage du laboratoire afin de vous assurer que le génotypage entré dans GenOvis correspond bien aux données du laboratoire.